## 예방접종업무 전자계약시스템 메뉴얼 (의료기관용)

- 1. IR 의료기관 등록 및 권한 승인 요청 …… 1
- 2. 예방접종관리업무 권한 신청 ………… 4
- 3. 예방접종관리업무 계약 신청 ..... 7

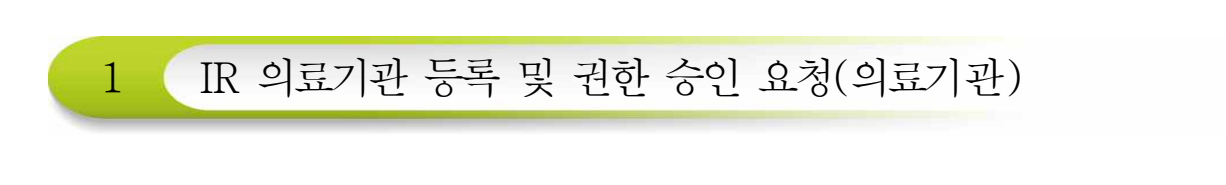

- ◎ 1. 질병보건통합관리시스템 접속 및 로그인
  - 질병보건 통합관리시스템(http://is.cdc.go.kr) 사용을 위해 사이트 접속 후 '사용 자 가입' 및 '인증서 등록'이 필요합니다.

※ 질병보건통합관리시스템 사용자가입 문의: ☎1644-1407(정보화 T/F)

※ 사용자가입이 완료되면 로그인 후 관할 보건소로 예방접종관리 업무에 대한 사용자권한을 신청해야 '예방접종등록관리 정보시스템'을 사용할 수 있습니다.

|                                                           | • 학교감영병표본감시시스템 🍘 • 김                                 | 1엄병감시 웹통계 🗻 - 가관등록철처안내 🍸 - PC보안 SW 설치 🕺 - 공인인증서 SW 설치 🚳                                                                                                    |  |
|-----------------------------------------------------------|------------------------------------------------------|----------------------------------------------------------------------------------------------------|--|
| 질병관리본부                                                    | NIF국립보건연구원                                           | 질병보건 통합관리 시스템                                                                                                    |  |
| 8 229                                                     | 방식 변경 안내                                             |                                                                                                    |  |
| · 전유일시 : 2015,2,5, (목) :<br>- 개파장로버 제 4주 및 도버             | A1989 31375                                          | 인증서로그연 인증서 등록·제동록 사용자가입 아이디찾기                                                                                                    |  |
| -행정기관정보시스템 접근원<br>•대장시스템                                  | 한 관리규형 제8조                                           | 4 3 2                                                                                                    |  |
| -일양도건종합편리시스템(is<br>-예방접준 의료장보시스템(is<br>-일병관리본부 교육시스템(is   | CG, EMR/201<br>cG, EMR/201                           | HelpDesk 1644 - 1407 - HelpDesk 1844 - 1407 - HelpDesk 1844 - 1407 - 1407 |  |
| -임성연구정보서비스(oris,n<br>• 내용: (기준)아이디/비밀변<br>• 기준에 등록된 비밀번호는 | ih.go.kr)<br>[호 로그면→(변경)면중서(NPKI,GPKI)<br>: 일립 삭제 예정 |                                                                                                    |  |
|                                                           |                                                      | Copyright(c)질방보건통합관리시스템 ALL Rights Reserved. [개인정보처리발접]                                                                                                    |  |

<그림 1. 질병보건 통합관리시스템 접속>

② '사용자가입'을 클릭 후 팝업 창에서 가입양식 작성 및 개인정보수집에 대한 동의 후 '저 장'을 클릭하여 가입을 완료합니다.

※ 개인정보 수집(이용)에 동의 시 '저장' 버튼 활성화

| *미름                        | * 이름은 한글로 최대 4자리 이내에서 입력해야 합니다.                                                                                                    |
|----------------------------|----------------------------------------------------------------------------------------------------|
| *0101E1                    | 3 중복검사                                                                                                    |
| *비밀변호                      | * 비밀번호는 영문, 숫자, 특수문자를 각 한문자 이상 포함하며 9자리 이상으로 입력 하세요.                                                                                  |
| *비밀번호 확인                   |                                                                                                    |
| *기관명<br>(기관, 병의원, 약국 등)    | :: 기관유형선택 :: 💟                                                                                                    |
| *본인확인                      | <ul> <li>휴대폰번호 등록하기(클릭)</li> <li>* 휴대폰 미소지자는 HELPDESK로 문의해 주십시오.</li> </ul>                                                           |
| 기관(부서) 전화번호                | *지역번호를 포함하며 솟자만 입력하세요.                                                                                                    |
| *개인정보 수집(미용)<br>및<br>동의 안내 | 1. 개인정보 수집(이용)목적 : 사용자 중복 가입 방지, 불법적 사용자에 대한 모니터링, 업무 활용         2 스지하려는 하로 · 효대포비하         의 위의 개인정보 수집(이용)에 동의합니다.(* 동의해야만 회원가입 가능) |

<그림 2. 질병보건통합관리시스템 사용자 가입>

③ 의료기관이 검색되지 않는 경우 '기관등록신청절차안내'에 따라 팩스 송부 후 의료기관이 등록되면 사용자가입을 완료합니다.
 ※ FAX 043-719-7069, ☎1644-1407
 ※ 팩스 송부 후 유선으로 팩스 수신여부 확인

| 행사업자등록증 사본에 아래의 내용을 추가 기체                                                              | • 감염병감시 웹통계 🍙 • 기관등록절차안내 🌮 • PC보안 SW 설치 🐵 • 공인인증서 SW 설                                                                                                    |
|----------------------------------------------------------------------------------------|----------------------------------------------------------------------------------------------------|
| 927 4375 등 8 20 2 5<br>- 전화번호:<br>- 요양기관코드:<br>- 요양기관코드:<br>- 요양기관코드:<br>- 2양양기관일 경우에는 | 질병보건 통합관리 시스템                                                                                                    |
| ·····································                                                  | (a)         (b)         (c)         (c) <th(c)< th=""> <th(c)< th=""> <th(c)< th=""></th(c)<></th(c)<></th(c)<> |
| 산업자등록증 사본을 팩스로 통합정보시스템 기관등록<br>담당자에게 승부 (FAX: 043-719-7069)                            | HelpDesk 1644-1407 * 385//552//552/ 872 87                                                                                                    |
| (2) 통합정보시스템 기관등록 담당자는 팩스로 승부된<br>사업자등록증의 내용을 확인한 후 기관 등록 처리                            |                                                                                                    |

<그림 3. 기관등록절차 안내>

④ 사용자 가입 후 개인 인증서를 등록합니다.
※ 2015년 2월 25 일부터 인증서 로그인만 가능합니다.
※ 개인인증서를 사용하고 인증서 공유는 허용하지 않습니다.

| - 아이디<br>- 비양번호                                                                                                    | • 감염병감시 웹통계 👜 • 기관등록절차안내 👔 • PC보안 SW 설치 👜 • 공인인증서 SV                                                                                                    |
|----------------------------------------------------------------------------------------------------|----------------------------------------------------------------------------------------------------|
| #151                                                                                                    | 지배비가 토하고리 비스테                                                                                                    |
| 서영애 사용할 인증서 선택                                                                                                    | 실영오건 동입관디 시스템                                                                                                    |
| Controlard      Controlard      Contro | 관광서로그인         관광서로그인         관광서로그인         관광지가입         약이(다섯기)           사망지가입         사망지가입         아이(다섯기)           사망지가입         사망지가입         아이(다섯기)           사망지가입         사망지가입         아이(다섯기)           사망지가입         사망지가입         아이(다섯기)           사망지가입         사망지가입         아이(다섯기)           사망지가입         * 대망입/55억(/55억)/55억)         유명           · · · · · · · · · · · · · · · · · · · |
| 인증서 보기 인증서 암호는 대소문자를 구분합니다.                                                                                                    |                                                                                                    |
|                                                                                                    | Copyright(c)질병보건동할관리시스템 ALL Rights Reserved, [개이정보처                                                                                                    |

<그림 4. 질병보건통합관리시스템 인증서등록>

⑤ 질병보건통합관리시스템 로그인이 가능합니다.

| 서명에 사용할 인증서 선택                                      |                       |            |                  |                 |                 |
|-----------------------------------------------------|-----------------------|------------|------------------|-----------------|-----------------|
| mujoatreoe                                          | Aloh "                | 지병부        | 거토하과             | <u>기 시 시 테</u>  |                 |
| P KI based Web Secu                                 | VVED<br>inty Solution | 201        | -0.080.          |                 |                 |
| 인증서 위치                                              |                       |            |                  |                 |                 |
| 💽 n 4 💽 n 📲 n 📄 🧃                                   | C 🗐                   | A          |                  |                 |                 |
| 하드 디스크 이동식 드라이브 저장 토큰 보안 토큰                         | 휴대폰                   | •          |                  |                 |                 |
| 인증서 선택                                              |                       | 이주서로기이     | 9本人名意·加马属        | 사용자기인           | 010101327       |
| - 구분 · 사용자 · 만료일 · 발<br>[편] 구용 개의 · 2015-04-02 · us | '급자                   | E.O. dread | LOTION NON       | 101118          | MAN N           |
|                                                     | is signed as          |            |                  |                 |                 |
|                                                     |                       | 2          | -                | 107             |                 |
|                                                     |                       | Hel        | pDesk 1644-1     | 407 # 司称3/1     | [요일/일요일 류무      |
|                                                     |                       | - C        | AM 09:00 ~ PM 05 | :00 (EBAR) PM 1 | 2:00 ~ PM 01:00 |
| 민증서 보기 - 빈송서 암호는 대소문자를 구분합니다.                       |                       |            |                  |                 |                 |
| 민중서 찾기 민중서 암호 :                                     |                       |            |                  |                 |                 |
| 인증서 삭제 서명에 사용할 인증서를 선택히                             | r십시오,                 |            |                  |                 |                 |
| 1                                                   |                       |            |                  |                 |                 |

<그림 5. 질병보건통합관리시스템 로그인>

○ 2. 예방접종관리업무 권한 신청

○ 2.1 IR 의료기관 사용자 권한 신청

• 질병보건통합관리시스템 '예방접종관리업무 사용자 권한' 신청 절차

메뉴보기 → 권한/부가정보관리 → 예방접종업무 권한 상태 조회 → 승인기관(관할 보 건소) 선택 → 예방접종관리 User 권한 신청 → 권한승인 후 로그인 → '예방접종관 리' 메뉴 클릭 → 의료기관 부가정보 입력 → 예방접종등록관리 정보시스템 사용 가능 \*\* 의료기관 부가정보 입력 완료 후 관할 보건소에서 참여 의료기관 승인 가능

 시스템을 처음 사용하는 의료기관일 경우 질병보건통합관리시스템 로그인 후 예방 접종관리업무에 대한 사용자 권한 신청이 필요합니다. 좌측 메뉴보기에서 '권한/부가 정보관리'를 클릭합니다.

| 🐌 질병보건통합관리시스템                 |               | 15 (2015) (2.10) | 법 (로그아운) 🕻 문의처 안내 🔥 내 | 원보 🚯 공지 🔀 FAQ 🔭 자료실 |        |
|-------------------------------|---------------|------------------|-----------------------|---------------------|--------|
|                               |               |                  |                       |                     |        |
| □ 권한비부가정보관리 클릭<br>□ 업부연락<br>에 |               | MORE >           | 실 업무연락 - 수신함          |                     | MORE > |
| 뉴<br>당                        | 제목            | 첨부               | 번호                    | 제목                  | 작성자 첨부 |
| วั 🗸                          | I판 일시 사용중지 안내 |                  |                       |                     |        |

<그림 6. 예방접종관리 User 권한 신청(1)>

② '권한 및 부가정보 관리' 메뉴의 권한그룹선택에서 예방접종을 선택하거나 스크롤
 을 하단으로 내리면 예방접종관리 User 권한 신청항목이 보입니다.

| 20도년중요한미시스럽                                       |                                |                                | 님 로그아웃 [] 문              | 의처 안내 🔥 내정             | 보 🕕 공지 💽 FAQ 🚞 자료   |
|---------------------------------------------------|--------------------------------|--------------------------------|--------------------------|------------------------|---------------------|
| 현재 선택하신 메뉴는 " 질병보건통합관리시스템 >                       | > 권한 부가정보관리 " 입니다.             |                                |                          |                        |                     |
|                                                   |                                |                                | 권한그룹 선택                  | ▼ 전체                   | * <u><u>रू</u>ष</u> |
| 0                                                 |                                |                                |                          |                        |                     |
| 71410                                             | 7121-1161                      | 7141 1979                      |                          | 3-01-120-01-4-04       | CLC by              |
| 권한명<br>?                                          | 권한 상태<br>신청가능                  | 권한 변경<br>2 신청                  |                          | 승인기관 및 승인              | 담당자                 |
| 권한영<br>?<br>예방접종                                  | 권한 상태<br>신청가능                  | 권한 변경<br>8 신청                  |                          | 승인기관 및 승인              | 담당자                 |
| 권한명<br>2<br>2<br>에방접종<br>권한명                      | 권한 상태<br>신청가능<br>권한 상태         | 권한 변경<br>2 신청<br>권한 변경         |                          | 승인기관 및 승인              | 담당자                 |
| 관한명<br>2<br>3 예방접종<br>관한명<br>2 예방접종관리 User(6협병의원) | 권한 상태<br>신청가능<br>권한 상태<br>신청가능 | 권한 변경<br>2 신청<br>권한 변경<br>2 신청 | <ul> <li>응인기관</li> </ul> | 승인기관 및 승인<br>승인기관 및 승인 | 담당자                 |

<그림 7. 예방접종관리 User 권한 신청(2)>

③ 예방접종관리 User(IR의원)의 '승인기관'을 클릭하여 관할 보건소를 선택한 후 '신청'을 클릭하면 권한신청이 완료됩니다. 보건소에서 권한신청을 승인하면 권한상태가 '신청중' 에서 '승인'으로 변경됩니다.

※ 빠른 승인을 위해서는 권한신청 후 관할보건소에 전화 문의 바랍니다.

| 제 선택하신 메뉴는 * 질병보건통합관리시스템 >                                                     | 권한 부가정보관리 * 입니다.                    |                                                                                                    |                         |                                                                                    |                                                |                                                                  |                        |             |
|--------------------------------------------------------------------------------|-------------------------------------|----------------------------------------------------------------------------------------------------|-------------------------|------------------------------------------------------------------------------------|------------------------------------------------|------------------------------------------------------------------|------------------------|-------------|
|                                                                                |                                     |                                                                                                    |                         |                                                                                    |                                                |                                                                  |                        |             |
|                                                                                | ner.                                |                                                                                                    | 예방접종                    | ▼ 2                                                                                | 체                                              | •                                                                | 조회                     |             |
| 마주스뉼 대번 권안에 대한 상세일방을 모실 두 있습                                                   | uu,                                 |                                                                                                    |                         |                                                                                    | 9                                              | 물 말수 소프                                                          | 트웨어 수동설                | 2           |
|                                                                                |                                     |                                                                                                    |                         |                                                                                    |                                                |                                                                  |                        |             |
| 예방접종                                                                           |                                     |                                                                                                    |                         |                                                                                    |                                                |                                                                  |                        |             |
| 권한명                                                                            | 권한 상태                               | 권한 변경                                                                                                  |                         | 승인기관 5                                                                             | 신 승인담당                                         | 자                                                                |                        |             |
| 에방접종관리 User(B형병의원)                                                             | 신청가능                                | 0 신청                                                                                                   | 이 승인기관                  | ~~~ 의                                                                              | 료기관                                            | 주소자                                                              | 관할                     | 보건소로 신청     |
| 🤰 예방접종관리 User(IR의원)                                                            | 신청가능                                | 0 신청                                                                                                   | 8인기관                    |                                                                                    |                                                |                                                                  |                        |             |
| <b>间</b> 世河五                                                                   |                                     | 귀하 상태                                                                                                  | 가 '신청 가                 | 등'에서 '2                                                                            | 시청중'(                                          | ) 년 년                                                            | 増경                     |             |
| 여방집중                                                                           |                                     | 권한 상태                                                                                                  | 가 '신청 가                 | 능'에서 '심                                                                            | 신청중'의                                          | 으로 변                                                             | 변경                     |             |
| <b>예방곕종</b><br>권한명<br>여내명 프레이나 (주네(60))                                        | 권한 상태                               | <b>권한 상태</b><br>■ 권한변경                                                                                 | 가 '신청 가<br>ㄱ            | <b>능'에서 '/</b><br>승인기관                                                             | <b>신청중'</b> (<br>및 승인담:                        | <mark>으로 변</mark><br>당자                                          | 변경                     |             |
| <b>야방접종</b><br>권한명<br>생 여방접종관리 User(6명병의원)                                     | 관한 상태<br>신청홍                        | <b>권한 상태</b><br>권한 변경<br>● 신청취소                                                                        | 가 '신청 가                 | <b>능'에서 '</b> {<br>승인기관<br>보건소                                                     | <mark>신청중'</mark> (<br>및 승인담영                  | <mark>으로 변</mark>                                                | 변경                     |             |
| 예방접종<br>고한명<br>2 예방접종관리 User(85병의원)<br>2 예방접종관리 User(8의원)                      | 고한 상태<br>신청종<br>신청종                 | <b>권한 상태</b><br>권한 변경<br>● 신청취소<br>● 신청취소                                                              | 가 '신청 가                 | <b>능'에서 '</b> {<br>승인기관<br>보건소<br>보건소                                              | <mark>신청중'</mark> (<br>및 승인담영                  | <mark>으로 변</mark><br>당자                                          | 변경                     |             |
| 예방접종<br>고한명<br>2 예방접흥관리 User(B당병의원)<br>2 예방접흥관리 User(IR의원)                     | 권한 상태<br>신청홍<br>신청홍                 | <b>권한 상태</b><br>권한 변경<br>● 신철취소<br>● 신청취소                                                              | 가 '신청 가                 | <b>능'에서 '4</b><br>승인기관<br>보건소<br>보건소                                               | <mark></mark>                                  | <mark>으로 변</mark><br>당자                                          | 변경                     |             |
| 에방접종<br>고한명<br>2 예방접흥편리 User(8년병의원)<br>2 예방접흥편리 User((R의원))                    | 권한 상태<br>신청홍<br>신청홍                 | 건한 상태           권한 변경           ● 신행취소                                                                 | 가 '신청 가                 | <b>등'에서 '/</b><br>승인기관<br>보건소<br>보건소                                               | <b>신청중'</b> 도<br>및 승인담행                        | <u>으로</u> 변<br><sup>당자</sup>                                     | 변경                     |             |
| 예방접종<br>고한명<br>2 예방접종관리 User(B당병의원)<br>2 예방접종관리 User(IR의원)<br>예방접종             | 권한 상태<br>신청홍<br>신청홍                 | 권한 성대           권한 변경           ● 신청위소           ● 신청위소                                                | 가 '신청 가                 | 능'에서 '/<br>승인기판<br>보건소<br>보건소                                                      | 신청중'의<br>및 승인탐험                                | 으로 변<br>당자<br>변 귀형                                               | 변경                     | 가 '슬이'으로 벼? |
| 해방접종<br>관한명<br>2 해방접흥편리 User(R의원)<br>2 해방접흥편리 User(R의원)<br>예방접흥<br>관한명         | 관한 상태<br>신청홍<br>신청홍<br>관한 상태        | 권한 성태           권한 변경           ● 신청취소           ● 신청취소           ···································· | 가 '신청 가                 | 능'에서 '       승인기관       보건소       보건소       보건소       보건소                          | 신청중'의<br>및 승인범위<br>원료하면                        | <u>으로</u> 변<br><sup>당자</sup><br>변 권현<br>당자                       | 변경<br>1<br>1<br>2<br>3 | 가 '승인'으로 변  |
| 예방접종     권한명       2     예방접종관리 User((6일병의원))       2     예방접종관리 User((6일병의원)) | 권한 상태<br>선생종<br>신성종<br>권한 상태<br>신성종 | 권한 상태           권한 변경           의 신청취소           신청취소           관람 보건           권한 변경           의 신청취소 | 가 '신청 가<br>]<br>[소에서 승안 | 능'에서 '4       승인기판       보건소       비보건소       ···································· | <b>신청중'</b><br>및 승인담당<br><b>산료하면</b><br>및 승인담당 | <u>으로</u> 변<br><sup>남자</sup><br><sup>년</sup> 권현<br><sup>남자</sup> | 변경                     | 가 '승인'으로 변  |

<그림 8. 예방접종관리 User 권한 신청(3)>

④ 예방접종관리 User 권한이 승인되면 로그인 시 메뉴보기에서 '예방접종관리' 메뉴를 확인할 수 있습니다.

| 🐌 질병보건통합관리시스템                                    | 10-44                  |        | 님 (코그아웃) 📑 문의처 안내 | 👆 내정보 🕕 광지 🔀 FAQ 🔭 자료 | e 4J |        |
|--------------------------------------------------|------------------------|--------|-------------------|-----------------------|------|--------|
|                                                  |                        |        |                   |                       |      |        |
| ] 권한 부가정보관리<br>] 업무연락<br>@ <mark>- 예방접종관리</mark> |                        | MORE > | 🛃 업무연락 - 수상       | 楷                     |      | MORE > |
|                                                  | 다. 제목<br>다. 제목         | 첨부     | 번호                | 제목                    | 작성자  | 첨부     |
|                                                  | 기 료기관 위탁 지자체 등록시스템 매뉴얼 |        |                   |                       |      |        |
|                                                  | 고, 의료기관, 보건소 필드 가이드라인) |        |                   |                       |      |        |
|                                                  | 에시판 일시 사용중지 안내         |        |                   |                       |      |        |
|                                                  | 만내 및 일본뇌염 생백신 지원 안내    |        |                   |                       |      |        |
|                                                  | 템이 보이지 않는 경우           |        |                   |                       |      |        |
|                                                  | P                      |        |                   |                       |      |        |
|                                                  | P                      |        |                   |                       |      |        |
|                                                  |                        |        |                   |                       |      |        |

<그림 9. 예방접종관리 User 권한 승인 후 메뉴>

⑤ 초기 '예방접종관리' 메뉴를 사용하기 위해서는 의료기관의 부가정보를 입력해야 하며, 입력이 완료되어야 관할 보건소에서 위탁사업정보 등록이 가능합니다. '예방접종관리' 메뉴 클릭 시 부가정보 입력화면으로 자동 연동되며, 저장이 완료되면 예방접종등록 관리 정보시스템을 사용할 수 있습니다.

※ 부가정보: 기관 종별구분, 사용 의료정보시스템명, 예진의사명, 접종자명, 기관 E-mail 등

| ※ 기관명, 기관주소를 수정하려면<br>※ 처음 접속한 의료기관은 추가정 | HelpDesk(1644-1407)에 요청하시기 바랍니다.<br>보를 입력하셔야 합니다.                                            |
|------------------------------------------|----------------------------------------------------------------------------------------------|
| 의료기관번호                                   | 1000                                                                                         |
| 의료기관명                                    | 200002-00000                                                                                 |
| 사업자등록번호                                  | [~ 없이 입력]                                                                                    |
| 대표자 성명                                   | 10.21                                                                                        |
| 전화번호                                     |                                                                                              |
| 팩스번호                                     | 02 🔽 - 🚺 -                                                                                   |
| 우편번호/주소                                  | COMPANY AND THE REAL PROPERTY.                                                               |
| 좀별구분                                     |                                                                                              |
| 관할보건소                                    | ◎ 검색                                                                                         |
| 사용하는 의료정보시스템                             |                                                                                              |
| 예진의사명                                    | <ul> <li>실정</li> </ul>                                                                       |
| 접종자성명                                    | ● 설정                                                                                         |
| 의료기관 E-Mail                              | Annual Products                                                                              |
| 개만정보 수집(이용)<br>및 동의 안내                   | 1. 개인정보 수집(이용)목적 : 예방접종등록 및 필수예방접종비용 국가지원사업 업무 활용, 예방접종소식지 발송 🔦<br>2. 수집하려는 함목 : 이메일(e-mail) |
|                                          | 💆 위의 개인정보 수집(이용)에 등의합니다.                                                                     |
|                                          | N 形容                                                                                         |

<그림 10. 의료기관 부가정보 입력>

⊙ 3. 예방접종관리업무 계약 신청

◎ 3.1 의료기관 정보 및 계약 안내

 질병보건통합관리시스템 로그인 후 좌측 메뉴에서 '예방 접종 관리' > '예방접 종등록' > '인터넷예방접종등록'을 클릭합니다.

| 보관리 이방접종등폭관리 정보시스템                                                                                                    |                                                | N N 821                                                                            |  |  |
|----------------------------------------------------------------------------------------------------|------------------------------------------------|------------------------------------------------------------------------------------|--|--|
| 8<br>영종지원사업 🔲 의료기관정보                                                                                                    | 표                                              | 📾 গুৰহাম ভাইনাপ 🛛 🗤 🗤                                                              |  |  |
| 선거값정<br>영경관리<br>                                                                                                    | 표정 전 전철 접수 44 시고 전환함가 42박(8)<br>HKC(REE)<br>10 | DUU         DUV           0 2849 9.6449         MOR.           2653         M26.N2 |  |  |
| R7 90038 78448           WERTAD           Image: Status           Image: Status |                                                |                                                                                    |  |  |

<그림 11. 예방접종등록관리 정보시스템 접속 화면>

② 전자계약 신청을 위해 의료기관 기본정보 및 기관인증서 등록 여부 등을 확인합니다.
- '행정업무' > '의료기관정보관리' > '의료기관정보'에서 의료기관의 기본정보를 확인하고 수정할 수 있습니다.

| i방접종등록관리 정          | 보시스템                                     | 배뉴 보기 💙                 |                       |            |                                        |          | NERVENS II    |                 | 뉴 젖기       |           |
|---------------------|------------------------------------------|-------------------------|-----------------------|------------|----------------------------------------|----------|---------------|-----------------|------------|-----------|
| NATER               | ~                                        | 등록업무                    | F                     |            |                                        |          |               |                 | 1 10 to 10 | A) #27    |
| 16기관상포              | ^ <u></u>                                | 행정업무                    | ▶ 행정                  | 서식         | >                                      |          |               |                 | 55 UI 11   | a urry    |
| 행정업무 > 의료기          | 관정보관리 > 의료기                              | 예방접종지원서                 | 1업 • 의료               | 기관정보관리     | ▶ 의료기관청보                               |          |               |                 | (변) 액 삶    | 조회 [12] ? |
| 의료기관상세정보            |                                          | 기타메망집종사<br>노이이플루에지      | 1정종사업                 | 관리         | <ul> <li>기관점검</li> <li>기관점검</li> </ul> | 이방접종입    | 걸무 위탁사업 정!    | z               |            |           |
| 의료기관코드              |                                          |                         |                       |            | 제국군대                                   | 참여여부     | 예방접 중         | [업무 위탁사업 참]     | 01         |           |
| ·업자변호               | Annual Cont.                             |                         | ('-' 20               | 입력해주세요)    |                                        | 계약일자     | F             | 이야히 정신          | 일자         | 102       |
| 2편변호/상세주소           |                                          | A 10.0 P 10.0 P         | the could be          |            |                                        | 해지일자     | r             | 168             |            |           |
|                     |                                          |                         |                       |            |                                        | 변호       | я             | 신명              |            | 계약일       |
| /활보건소               |                                          | A REAL PROPERTY.        |                       |            |                                        | 1        |               | 1218            |            |           |
| 표자성명                |                                          |                         |                       |            |                                        | 2        |               | - 94            |            |           |
| I관인증서등록여부           | 등록만함 인                                   | 중서등록                    |                       |            |                                        | 3        |               | 14              |            |           |
| 관인증서등록일자            |                                          |                         | 기관인증서유효기간             | 11         | 19                                     | 4        |               | 141             |            |           |
| 화변호                 |                                          |                         | 택스번호                  |            |                                        | 5        |               | 10.12           |            |           |
| 핵명                  | (1)(1)(1)(1)(1)(1)(1)(1)(1)(1)(1)(1)(1)( | -                       | 계좌변호                  |            | 100                                    | 6        | 10%           | #1071           |            |           |
| 금주                  | 工作作                                      |                         |                       |            |                                        | 7        |               | -               |            |           |
| 비구문                 |                                          |                         | 사용의료정보시스템             | ACRO DE    | (A NE) -                               | 8        |               |                 |            |           |
| 진의사명                | 主要将                                      | 설정                      | 접종자성명                 | 1.8.4      | 실정                                     | 9        |               | +6              |            |           |
| 메일                  | and the strength of the                  | sel .                   | 기관명(영문)               |            |                                        | 10       | 80.00.00      | 2.4512.618(8)   |            |           |
|                     | 1. 개인정보 수집(이용                            | )목적 : 예방접증              | 등록 및 필수예방접증비          | 8 국가지원사업   |                                        | 11.      | 10月1日日 1月     |                 |            |           |
|                     | 업무 활용, 예방접종<br>2 스직하려는 한목 : 1            | 동소식지 말송<br>기메일(e-mail)  |                       |            |                                        | ● 노인인플릭  | 루엔자 예방접종입     | 부위탁사업 정도        | 2          |           |
| 인정보 수집(미용)<br>동의 안내 | 3. 개인정보의 보유(0                            | 용)기간 : 영구               |                       |            |                                        | 참여여부     | 노인인鍿          | 루엔자 예방접종업       | 무 위탁       |           |
|                     | 4. 영의 거부권 및 미영<br>- 개인정보 등의 거부?          | 의에 대한 불미의<br>일이 있으며, 미동 | 1 안내<br>의 하신 경우 관련서비스 | 특가 제공되지 않습 | YLLER.                                 | 계약일자     | (             | 경신              | !알자        | 178       |
|                     | - 위의 개인정보 수갑                             | 3(미용)에 동의합              | LIER                  |            |                                        | ◎ 기타 예방감 | 접종사업 정보       |                 |            |           |
| B형간업 주산기사           | 업 예방사업정보                                 |                         |                       |            |                                        | 참여여부     | 기티            | · 예방접종사업 참      | 04         |           |
| 00F                 | □B혈간염 주산거감음                              | ! 예방사업 참여               | 참여계약원                 | 1          | 2 <b>9</b>                             | . ut     | 신명            | 계약일             | 보건소시작일     | 보건소중료     |
| 행명                  |                                          | *                       | 계좌변호                  |            |                                        | 1.9.4    | Post Reaching | 1 <sup>13</sup> | [***]      |           |
| 금주                  |                                          |                         |                       |            |                                        |          |               |                 |            |           |

<그림 12. 의료기관 정보 위치>

<그림 13. 의료기관 계약신청 초기화면>

◎ 3.2 기관인증서 등록 및 갱신

위탁계약 신청 전 기관인증서 등록하여야 합니다.

 (1) '행정업무' > '의료기관정보관리' > '계약관리' > '계약신청' 메뉴로 이동합니다.
 (2) '기관인증서 정보'에서 전자계약신청 및 의료기관점검 시 사용될 기관인증서 등록 여부 및 유효기간을 확인할 수 있습니다.

③ 인증서가 등록되지 않은 의료기관은 [인증서등록] 버튼을 클릭하여 기관인증서를 등록하고, 인증서가 만료된 경우 [인증서갱신] 버튼을 클릭하여 인증서를 변경합니다.
※ 기관인증서 등록 시 의료기관의 사업자 등록번호로 등록 된 인증서만 등록 가능

| 02123              |                                            | MAXA Y                                |                                 |                      |                                                   |                            | 1417.227<br>201         | 1 - 4             |  |
|--------------------|--------------------------------------------|---------------------------------------|---------------------------------|----------------------|---------------------------------------------------|----------------------------|-------------------------|-------------------|--|
| 해정업무 > 의           | · · · · · · · · · · · · · · · · · · ·      | 김 > 계약신청                              |                                 |                      |                                                   |                            |                         | <u>इस्र 1</u> 2 ? |  |
| 0 기관정보             | Contraction and the second second          |                                       |                                 |                      |                                                   |                            |                         |                   |  |
| 의류가관코드             |                                            | 202.00 C 200.0                        |                                 | 등록자명                 | 등로야한                                              | 동                          |                         |                   |  |
| 사업자변호              | P. Comment                                 | ( '- ' 20) 2)母胡子                      | 보건소 확인대부                        | 058                  |                                                   |                            |                         |                   |  |
| 대표자성명              | Parma                                      |                                       | ( ) of each                     |                      | VBCG(IIII) VBS                                    | 1712                       | Øbta₽                   | IVI Td            |  |
| 우편번호/              |                                            |                                       |                                 |                      | DTaP-IPV                                          | ₩ Hb                       |                         |                   |  |
| 상세주소               | (mmm) (2                                   |                                       |                                 | 이건참여백신정보             | ♥폐렴구군, ♥폐렴구군                                      |                            | MMR                     | 교수두               |  |
| 전화변호<br>증별구분       | · · · · · · · · · · · · · · · · · · ·      |                                       |                                 |                      | (고국문남) (257(178월)<br>교육철간염 모일본뇌염 사백신<br>(취뇌조직 유례) |                            | ✓ 일본뇌열 사백신<br>(베로세포 유래) | 🗹 일문뇌염(생백신)       |  |
| 관할보건소              | [                                          | 1.5 P# 2.1                            |                                 | 시반화인증 정보             |                                                   |                            |                         |                   |  |
| 은형명                | 10.00 ×                                    | 계좌번호                                  | 1 m. 1 m.                       | 1110120.00           |                                                   |                            |                         |                   |  |
| 예금주                | 101205-00100                               |                                       |                                 | ● 위탁 의료기관 자          | 율점검표 정보                                           |                            | 이런이 자율점감 등에             | 노연 자율점겸 등록        |  |
| 이메일                | Same States in the                         |                                       |                                 | 81                   | 팀경구분 점검알자 보건                                      |                            |                         | 후 확인열자            |  |
| 기관안증시정             | 보                                          |                                       |                                 |                      |                                                   |                            |                         |                   |  |
| 기관인중서등록            | 여부 등록됨 🛛 👷                                 | 즐서경신                                  |                                 |                      |                                                   |                            |                         | _                 |  |
| 기관인증서등록            | 알자 ( ) 이 이 이 이 이 이 이 이 이 이 이 이 이 이 이 이 이 이 | 기관인증서유효기간                             | 問題                              | L                    |                                                   |                            |                         |                   |  |
| 교육수료평보             |                                            |                                       |                                 | ◎계약서관련               |                                                   |                            |                         | 01-41-27          |  |
| 과정                 | [명 수료7                                     | )명 수료변호                               | 수료일자                            | 기존계약서며부              | 등록만함                                              |                            |                         |                   |  |
|                    |                                            |                                       |                                 | 계약법위                 | ☑ 어린이 예방집중업태                                      | 루 그 노인                     | 인플루엔자 예방접증업무            | 1                 |  |
|                    |                                            |                                       |                                 | 계약서                  |                                                   | ,                          | 막시 작성                   |                   |  |
| ) 통장사본 등록          | [(국가예방접종)                                  |                                       | 1 입로드                           | 계약서정보                |                                                   |                            |                         |                   |  |
| 등록여부 등             | <b>옥안함</b><br>약승인 전 필요한 교육수료 여             | 3 이린이 국가예방<br>3 노인 인플루엔자<br>의학이로가파 11 | 접종 지원사업 참여를 최명<br>국가예방접종 지원사업 참 | (하는 의료기관<br>(여름 희망하는 | 은 '참여백신 시행 확인증<br>의료기관은 '노인 인플릭                   | 동률 작성해야 합니다.<br>루엔자 예방집중업무 |                         |                   |  |
| U 업로드 된 용<br>계장변호텔 | 장사본은 비용지급 계좌로 시<br>통장사본과 동일하게 동복해          | 용되므로, 보건소에서는 의료기관<br>주시기 바랍니다.        | ·정보에 예금주,                       | × 노인 인플루언            | 다 예방접중업무 위탁계9                                     | i 후에는 매년 (                 | 8월말까지 자출점검포 처           | 8                 |  |

③ 예방접종업무 위탁계약 신청
 '계약신청' 메뉴에서 예방접종업무 위탁계약 서류를 등록하고 위탁계약서를 작성합니다.

## ※ 기관의 사업자 등록번호로 발급된 인증서만 등록 가능

점검관리에 사용됩니다.

- 시스템에 등록된 의료기관 기본정보와 기관인증서는 전자계약 및 위탁의료기관

|                                                                                                    | 서명에 사용할 인증서 선택                                                                                                    |
|----------------------------------------------------------------------------------------------------|----------------------------------------------------------------------------------------------------|
| 개방점충등록관리 정보시스템 패뉴 보기 ✔<br>▲ 의료기관정보 × 기약산용 ×                                                                                                    | softforum<br>XecureWeb <sup>™</sup>                                                                                                    |
| 행정업무 > 의료기관정보관리 > 계약관리 > 계약신정                                                                                                    | P KI based Web Security Solution                                                                                                    |
| © 기관정보                                                                                                    | - 안중서 위치                                                                                                    |
| 의료기관코드 (************************************                                                                                                    |                                                                                                    |
| 사업자변호 (''원이 입력)                                                                                                    | I ← ■ 2 ← ■ 2 ← ■ 2 ← ■ 2 ← ■ 2                                                                                                    |
| 대표자성명 문화품                                                                                                    |                                                                                                    |
| 우편변호/<br>상세주소 ennet                                                                                                    | 하드 디스크 이동식 드라이브 저장 토큰 보안 토큰 휴대폰                                                                                                    |
| 건화변호                                                                                                    | 인증서 선택                                                                                                    |
|                                                                                                    |                                                                                                    |
| 중별구분 👻 의료시스템                                                                                                    | 구준   사용사   민료철   월급사                                                                                                    |
| 증별구분 ♥ 의료시스템<br>관활보건소                                                                                                    | 2015-07-23                                                                                                    |
| 응별구분 의료사스템<br>관찰보건소                                                                                                    | <u> </u>                                                                                                    |
| 응범구분                                                                                                    | <u> </u>                                                                                                    |
| 8월7년 - 역류스템<br>2월월22 - 여름고<br>여름고<br>이전명 - 이가만SA정보                                                                                                    | 2015-07-23                                                                                                    |
| 응명구철 · 역류시스템<br>전보장고소<br>은방함 · 지원인수<br>예금주<br>이 진연증시용력(의 등록월 · 연증시공선<br>기원인증시용력(의 등록월 · 연증시공선<br>기원인증시용력(의 등록월 · 연증시공선<br>기원인증시용력(의 등록) · 기원인증시위호기간<br>· 고려(이 영경 · · · · · · · · · · · · · · · · · ·                                                  |                                                                                                    |
| 응명구원 · 역용시스템<br>전발장소소 · 계정번호<br>예금수<br>이유전증사용보<br>기관인증사용목표자 · 연 <u>주사공원</u><br>기관인증사용목표자 · 연 <u>주사공원</u><br>기관인증사용목표자 · 연 <u>주사공원</u><br>· 가관인증사용목표자 · 연 <u>주사공원</u><br>· 가관인증사용도록표자 · 연 <u>주</u> 사공원 · 수료번호<br>· · · · · · · · · · · · · · · · · · · | 관로         관로 사용자         관로 사용자           2015-07-23         2015-07-23           인증서 보기         인증서 암호는 대소문자를 구분합니다.           인증서 찾기         인증서 암호 :           인증서 삭제         서명에 사용할 인증서를 선택하십시오. |
| 응명구원 · · · · · · · · · · · · · · · · · · ·                                                                                                    | 인증서 보기         인증서 암호는 대소문자를 구분합니다.           인증서 찾기         인증서 암호 :           인증서 삭제         서명에 사용할 인증서를 선택하십시오.                                                                                    |

<그림 14. 의료기관 기관인증서 정보 화면>

- ◎ 3.3 교육수료정보 확인
- 교육수료증은 계약에 필요한 서류로, '교육수료정보'항목에서 시스템 로그인 사용자의 교육수료내역이 나타납니다.

\* 다만, 로그인 사용자 이외 위탁하고자 하는 의료기관의 예방접종 시행의사(예진의사)가 교육을 이수한 경우 교육수료증을 교육시스템에서 다운로드(PDF파일)하여 직접 등록할 수 있습니다.

\* 질병관리본부 교육시스템 사이트 : http://edu.cdc.go.kr

| 기억신용 🗡                                       |                                       |                               |               |                                       | 101-3                              | 日期 章 研究方法         |  |
|----------------------------------------------|---------------------------------------|-------------------------------|---------------|---------------------------------------|------------------------------------|-------------------|--|
| · 영향업무 > 의료기관정보관리 > 계약관리 > 계약관정              |                                       |                               |               |                                       |                                    | IN (2) ?          |  |
| 0 기관광서                                       | · · · · · · · · · · · · · · · · · · · | 연중 중보                         |               | IN THE ASS AND A DECK                 |                                    |                   |  |
| 927825 98                                    | A REAL PROPERTY AND INC.              |                               |               |                                       | <ul> <li>()</li> <li>()</li> </ul> | 100               |  |
| 사법차면호 (~~1200 입학)                            | 第章編83                                 | 비가는 바람에서                      | 1855          |                                       |                                    |                   |  |
| 02529 (****                                  |                                       |                               | Selecciana)   | 민유학간법                                 | RIDTAP                             | SPITel            |  |
| 98/0x/                                       |                                       |                               | (R) Tdap      | 19 maia                               | EDITAP DIV                         | (2)Hb             |  |
|                                              | Transl Street                         | 마반용어백권방보                      | (단백결업)        | (23개(1달립)                             | [2] MAR                            | <b>⊠</b> 4€       |  |
| 8월7월 11월 - 비원시스템 11월                         | -                                     |                               | E4558         | [] 일본날림 사력산<br>(취남조리 유래)              | 응분분명 사력신<br>(해로새로 유러)              | [편일문뇌립(상백성)       |  |
| BN9214 224                                   |                                       | o 의탁 의류가관 자                   | · 14日 王 55日 - |                                       | 000 28000                          | 用 五田 おきおお おり      |  |
| 은형명 ~ 개공변호                                   |                                       | 23                            | 8.2 M         | 2222                                  | 1078 4 151                         | 1年 和四日次           |  |
| 70064550 100 100 100 100 100 100 100 100 100 |                                       | 0 3 2 4 7 1 2 3 1 4           | a state       | -1 at 15-3                            |                                    | and M             |  |
| 기관민준비들특별자 2015-05-20 [1] 기관만들세금호기간           | 2015-07-27                            | 2223124019                    | F890          |                                       |                                    |                   |  |
| 9 교육수립원보                                     | F 4                                   | 제약법이 영어관이 여방입중업부 [ 모 노양       |               |                                       | (민善学改과 예방경졸업부                      |                   |  |
| 과정법 수립원법 수립번호<br>                            | 수립였지                                  | a la vi                       |               | 1                                     |                                    | 1                 |  |
| · · · · · · · · · · · · · · · · · · ·        | 1981.499                              | .4142.00                      |               |                                       | ITA AR                             |                   |  |
|                                              | 101 104 S                             | <ul> <li>HER RINKS</li> </ul> | 알픈 지원사업 함(    | NII NUME SANS                         | 은 '왕이루산 시장 취임                      | 9818 PERIO \$2.10 |  |
| ·····································        |                                       |                               | 국가예방업을 지 !    | ····································· | 967023 160 DI                      | #부산가 Ristanu年     |  |

<그림 15. 의료기관 교육수료 정보 화면>

◎ 3.4 통장사본 등록

 위탁계약 체결 후 비용지급 시 사용될 통장사본의 이미지 파일을 등록합니다.
 (2) '통장사본 등록(국가예방접종)' 항목에서 파일조회 후 [업로드] 버튼을 클릭하여 등 록할 수 있습니다.

※ 통장사본 등록 시 가능한 파일 확장명은 jpg, gif, png 파일만 가능
③ 통장사본 등록을 완료하면 "승인대기" 상태가 되며, 관할 보건소에서 확인 후 승인을 하면 "승인완료" 상태로 변경됩니다.

④ 업로드가 되어있으면 '통장사본 확인 ','통장사본 삭제' 버튼이 생기며 클릭 시 다 음과 같이 미리보기화면을 통해 확인하실 수 있습니다. 또한 승인 전까지는 '통장사본 삭제' 버튼을 클릭하여 업로드 된 이미지를 삭제 후 재등록 하실 수 있습니다.

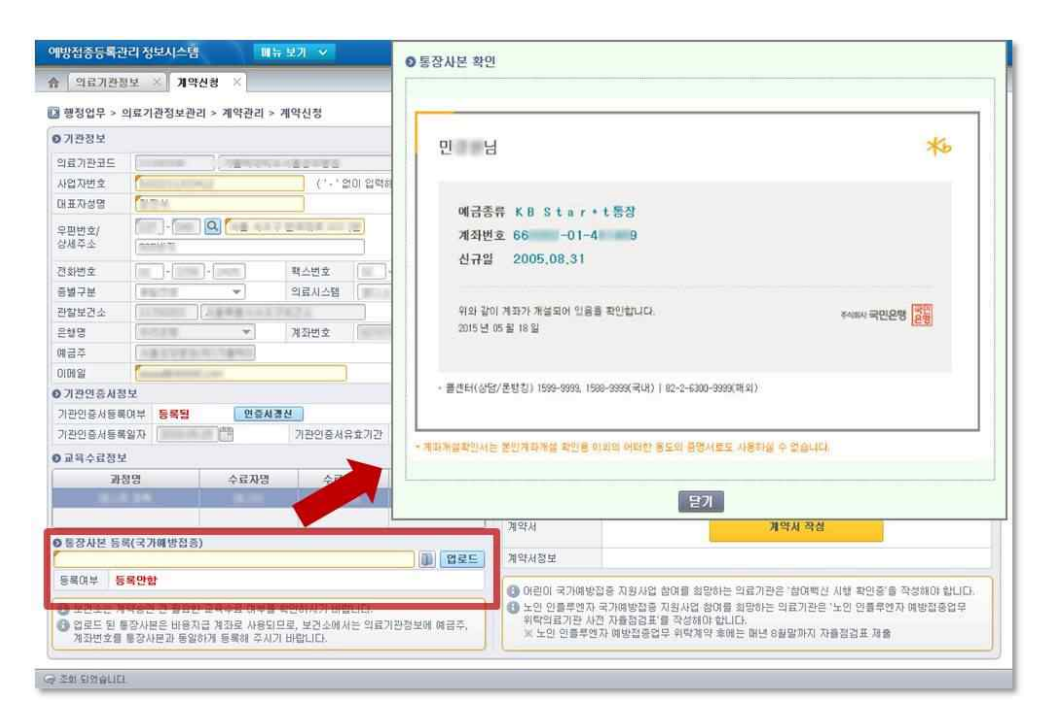

<그림 16. 의료기관 통장사본 등록 화면>

## ◎ 3.5 위탁 의료기관 자율점검표 등록

 '노인 인플루엔자 국가예방접종사업' 참여를 희망하는 의료기관은 계약체결 전 동 사업에 대한 사전 자율점검을 실시하고 점검표를 제출해야 합니다.

② [노인 자율점검 등록] 버튼 클릭 하면 해당 사업의 자율점검 전산등록 화면이 생성 되며 내용을 등록할 수 있습니다. ③ 자율점검 내용을 작성 하고, (서명)을 클릭하여 기관인증서 서명 후 [저장] 버튼을 클릭하면 등록이 완료됩니다.

- ※ 어린이 국가예방접종 위탁의료기관의 경우 '어린이 예방접종업무 위탁의료기관 자 율점검표'로 대체 가능합니다.
- ④ 자율점검표 등록을 완료하면 정보 내역에 "미확인" 상태가 되며 관할보건소에서 확인을 하면 "확인완료" 상태로 변경 됩니다.

|                                                  |                              | 2                                                   |        |                      |                                                                                                    |                                                                               |
|--------------------------------------------------|------------------------------|-----------------------------------------------------|--------|----------------------|----------------------------------------------------------------------------------------------------|-------------------------------------------------------------------------------|
|                                                  |                              |                                                     |        |                      |                                                                                                    |                                                                               |
|                                                  | 노인 인플루엔자 예빙<br>사 전 자<br>(보건: | *접종업무 위탁 의료기관<br>율 점 검 표<br><sup>소 제출용)</sup>       | в      | 역왕 (                 | চন চন্দ্র আজ হয়<br>হ<br>হা<br>হা<br>হা<br>হা<br>হা<br>হা<br>হা<br>হা<br>হা<br>হা<br>হা<br>হা<br>হ | ин; а ияллл<br>ая и ?<br>инда ая ий ?<br>инда ая ийс ;<br>инда ая ийс ;<br>та |
| 호 의료기관 대표자께서                                     | 서 점점하시고 점점결과 란에 직접           | 1 기개하여 주십시오.<br>                                    | _      | 2                    | CT NMP                                                                                             | ₩ Hb                                                                          |
|                                                  | 둥                            | 특사 항                                                |        | (다당질)                |                                                                                                    | 141 m m                                                                       |
| 기 전 명 📰                                          | 生活餐                          | 요양기관번호                                              |        | 지금 사력신<br>조직 물래)     | (베로세포 유래)                                                                                          | [쩐 동문파립(영백신)                                                                  |
| 요 양 기 관 중 별 📲                                    |                              | 전 문 과 목<br>(표시 과목)                                  |        | <b>참검암자</b>          | 이란이 자율청감 등 ·<br>보건조 저인이                                                                            | ( 노민 자용점경 등록<br>로 확인할지                                                        |
| 주 소(소재지) 💷                                       | 구 지구 활성공동호 위츠 (8)            | (2巻) 250-40                                         |        | LOLIDE               | a alter                                                                                            |                                                                               |
| 대 표 자 📰                                          | 19.8                         | 전화 번호 #10+124-1000                                  |        |                      |                                                                                                    |                                                                               |
| F A X 번 호 🖷                                      | 0-054-0993                   | 이메일 주소                                              |        |                      |                                                                                                    | 이역보기                                                                          |
| 예방접중업부<br>답당인력                                   | 총 인원: 명 미원<br>고 관            | 사: 명 명 고 간호조무사:<br>호사: 명 미 간호조무사:<br>정요원: 명 미 전산요원: | 명<br>명 | [2] 노인인              | ·블루엔자 예방접종업*                                                                                       | 위탁 의료기완 지정서                                                                   |
|                                                  | 일반사항 및 접종관련                  | 전검사항 전검절가<br>에 아니                                   | 12     | 21                   | 약시 작성                                                                                              |                                                                               |
| - <b>b</b> - a - a - a - a - a - a - a - a - a - | a                            | 42) [ 17]                                           |        | 는 의료기관(5<br>중 비압하는 1 | 응 '참대백산 시행 확인)<br>의료기관은 '노인 인출'                                                                    | 9'을 작성해야 합니다.<br>후면자 예방접종업무                                                   |

<그림 17. 의료기관 사전 자율점검표 등록 화면>

◎ 3.6 계약서 작성

① 위탁계약서 작성 전 계약범위(참여 할 사업)를 선택합니다.

② [계약서 작성] 버튼 클릭하면 '예방접종 위탁계약서' 화면이 생성되며, 계약서를 작 성할 수 있습니다.

- ※ 위탁계약 시 제출(등록)해야 하는 서류가 미등록 된 경우 진행 불가합니다(단, 교 육수료정보와 자율점검등록정보는 별도 확인 필요)
- ③ 위탁계약서를 작성하고, 하단의 (서명 또는 날인)을 클릭하여 서명 후 [저장] 버튼을 클릭하면 예방접종업무 위탁계약서 등록이 완료됩니다.

- ④ 등록 완료 시 "승인대기" 상태가 되며 관할보건소에서 승인을 하면 "승인완료" 상 태로 변경됩니다.
- ⑤ 업로드가 되어있으면 '계약서 확인 ','계약서 삭제' 버튼이 생기며 확인버튼 클릭 시 다음과 같이 미리보기화면을 통해 확인하실 수 있습니다. 또한 승인 전까지는 '계 약서 삭제' 버튼을 클릭하여 업로드 된 이미지를 삭제 하실 수 있습니다.
- \* 보건소에서 최종적으로 계약서에 승인 서명을 완료하면 예방접종업무 위탁계약 성립

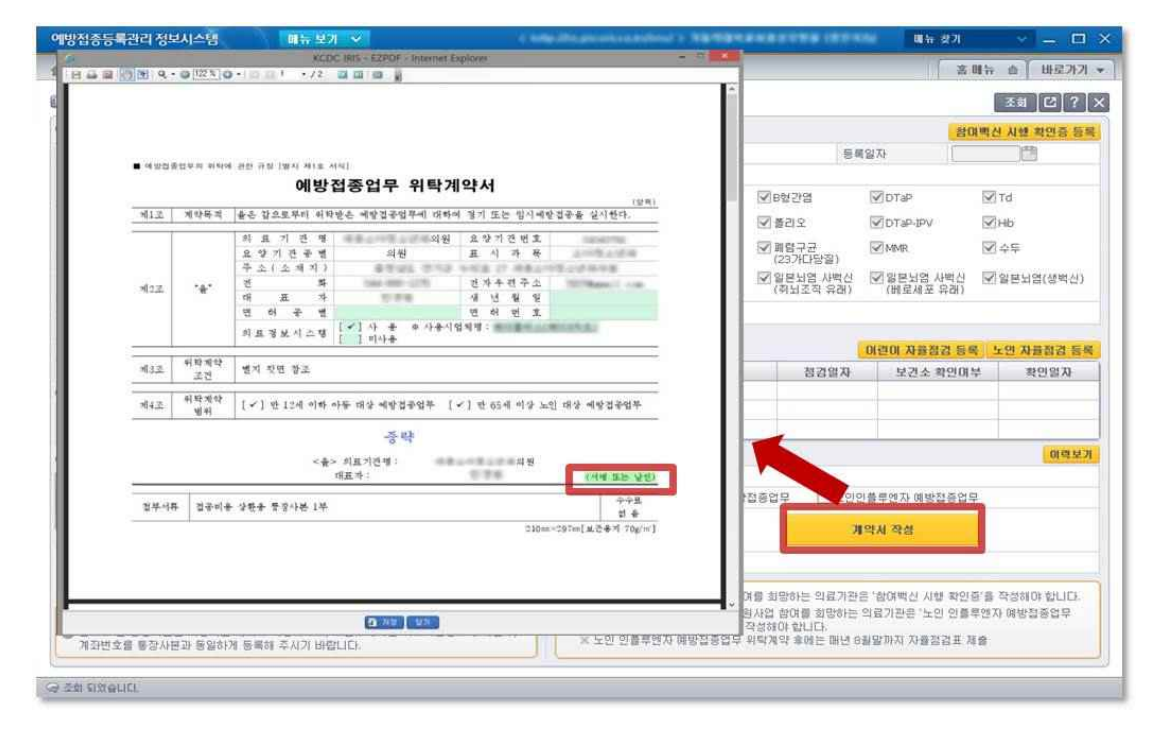

<그림 18. 의료기관 예방접종업무 위탁계약서 작성 화면>

🥝 3.7 계약서 완료

 계약서 내용 및 계약서류에 대해 보건소에서 확인하면 계약이 완료되며 다음과 같이 '위탁의료기관 지침서 확인 '과 '계약서 확인' 사항이 화면에 표시됩니다.

\* 계약서 확인은 승인대기 중에도 나타나며, 작성하신 계약서를 확인하실 수 있습니다.
\* '위탁의료기관 지정서 확인' 및 '계약서 확인'을 클릭하여 필요 시 다운로드 가능합니다.

|               |                                                                                                    |                                                                                                    | 0.1223              |                                                                                                    |                                                                                                    |
|---------------|----------------------------------------------------------------------------------------------------|----------------------------------------------------------------------------------------------------|---------------------|----------------------------------------------------------------------------------------------------|----------------------------------------------------------------------------------------------------|
| 바저즈드로         | 바람 전부시스템                                                                                                    | - Carton                                                                                                    |                     |                                                                                                    |                                                                                                    |
| 계약신청          | *                                                                                                    | ■ ಇಲವಹ                                                                                                    | 哲学期 新婚的             | 88 88 (W) M(X MU)                                                                                                    | 5 期午 查 班星为7                                                                                                    |
| 행정업무 >        | 의료기관정보관리 >                                                                                                    |                                                                                                    |                     | 예방접종업무 위탁계약서                                                                                                    | 王朝 [2] ?                                                                                                    |
| 기관정보          |                                                                                                    | 1月1点                                                                                                    | 계약목격                | (일위)<br>출은 같으로부터 위탁받은 예양결공업무에 대하여 경기 또는 임시예방결공을 실시한다.                                                                                                    | 1대백신 사행 확인증 등                                                                                                    |
| 의료기관코드        | 11100338                                                                                                    |                                                                                                    |                     | 이 표 기 전 백                                                                                                    | 015-05-26                                                                                                    |
| 사업자변호         | 8102211333412                                                                                                    |                                                                                                    |                     | 요양기전중별 의원 표시가복 (1998-1994)                                                                                                    | The second second s |
| H표자성영         | 경진석                                                                                                    | 2-3-22-31                                                                                                    | ·**                 | 주소(소개지) 유명은 전망 MAR 2018 2018 2018 2018 2018 2018 2018 2018                                                                                                    | 121 rd                                                                                                    |
|               | [107] Dan 0                                                                                                    | 케리코                                                                                                    |                     | H H H H H H H H                                                                                                    | 122.4                                                                                                    |
| 루먼번호/<br>박세주소 | EXEMPTION CONTRACT                                                                                                    |                                                                                                    |                     | 면 해 중 별 면 이 번 호                                                                                                    | IX/Hb                                                                                                    |
|               | DODATIVI                                                                                                    |                                                                                                    |                     | 치료정보시스템 사용 회사용시업체명: 특별하는 특별하는 특별하는 특별하는 특별하는 특별하는 특별 비사용                                                                                                    | R 수두                                                                                                    |
| 9회변호          | 02 - 2258 - 2                                                                                                    |                                                                                                    | 41 10 10 10         |                                                                                                    |                                                                                                    |
| 國子是           | 중합전문                                                                                                    | 제공포                                                                                                    | 포킨                  | 벤비 뒷면 참초                                                                                                    | (C) = C + = ( U)                                                                                                    |
| 한할보건소         | 11700203 Mi                                                                                                    | all a 16                                                                                                    | 利轻滑稽                | [고] 아니네 이해 아도 미산 해파키고아프 [고] 마 드네 이산 눈이 대산 해파키고아프                                                                                                    | 시행확인증 확                                                                                                    |
| 응행명           | 우리운행                                                                                                    |                                                                                                    | 병하                  | For the second second s |                                                                                                    |
| 비급주           | 서콜상모병원(학)                                                                                                    |                                                                                                    |                     | 중막                                                                                                    | 1록 노인 자율참김 등                                                                                                    |
| 이메일           | aaaaa@ddddd.con                                                                                                    |                                                                                                    |                     | <臺> 치료기간명:                                                                                                    | 카부 확인일자                                                                                                    |
| 기관인증사실        | 경보                                                                                                    |                                                                                                    |                     | 대표자: (시네 또는 날린)                                                                                                    |                                                                                                    |
| 기판인증서등        | 이부 등록당                                                                                                    | 월부 <b>세</b> 휴                                                                                                    | 김국비소                | 상황을 통장사본 1부 · · · · · · · · · · · · · · · · · ·                                                                                                    | · · · · · · · · · · · · · · · · · · ·                                                                                                    |
| 기관인증서등#       | 4월7月 2015-05-25                                                                                                    | 2571043                                                                                                    | 1., <u>7550</u> 455 | 의 중<br>210m x207mi #근무정 T0x/mi                                                                                                    | e                                                                                                    |
| 교육승료정보        | 2                                                                                                    |                                                                                                    |                     | and a second second second second second second second second second second second second second second second                                                                                                    | 0173 55                                                                                                    |
| 21            | AT CR                                                                                                    |                                                                                                    |                     |                                                                                                    |                                                                                                    |
| B             | 5.0X                                                                                                    |                                                                                                    |                     |                                                                                                    |                                                                                                    |
| 0.0000        | Court I                                                                                                    |                                                                                                    |                     |                                                                                                    |                                                                                                    |
|               | and a state of the state of the |                                                                                                    |                     | (2) (10)                                                                                                    |                                                                                                    |
| * 양사온 등       | 의(국가태양갑송)                                                                                                    |                                                                                                    |                     |                                                                                                    | 단 억료기관 지원서 와이 계약시 와이                                                                                                    |
| ERON 1        | 01013                                                                                                    |                                                                                                    |                     | STUD BO                                                                                                    | TOWNER OF A DATE OF A DATE                                                                                                    |
| 응족녀주 👔        | 인전도                                                                                                    |                                                                                                    |                     | 응 GAIC 적인 응 여린이 국가예방접종 지원사업 참여를 회망하는 의료가관은                                                                                                    | '참여백신 시행 확인증'을 작성해야 합니다.                                                                                                    |
| D 보건소는 7      | 대약승인 전 필요한 교육수정                                                                                                    | 3 여부를 확인하시기 I                                                                                                    | #管LICK              | 노인 인플루엔자 국가예방접종 지원사업 참여를 희망하는 외                                                                                                    | (료기관은 '노인 인흥루엔자 예방접중업무                                                                                                    |
| 3 업로드 된 !     | 동장사본은 비용지급 계좌를<br>통장사본과 동일하게 등록                                                                                                    | 로 사용되므로, 보관소!<br>해 주시기 바랍니다.                                                                                                    | 에서는 의료              | 기관정보에 예금주, 위택의료기관 사선 사출원급표 할 여성해야 합니다.<br>※ 노인 연출부엔자 예방접종업무 위탁계약 후에는 매년 8월                                                                                                    | 말까지 자율점검표 제출                                                                                                    |
| 계좌번호를         | the set of a set of a | And the state of the state of t |                     |                                                                                                    |                                                                                                    |

<그림 19. 의료기관 예방접종업무 위탁계약 완료 화면>

- ◎ 3.8 예방접종업무 위탁계약 정보 확인
- 보건소에서 승인한 위탁계약 내용은 시스템 내 의료기관정보에 반영됩니다. '행정업무'
   > '의료기관정보관리' > '의료기관정보' 메뉴에서 계약정보를 확인할 수 있습니다.

| 의료기관정보                                | *                                                                                                    |                         |                                                                                                    |            |         |                          |             | 音 <b>财</b> 行 | 會 바로가기                |  |
|---------------------------------------|----------------------------------------------------------------------------------------------------|-------------------------|----------------------------------------------------------------------------------------------------|------------|---------|--------------------------|-------------|--------------|-----------------------|--|
| 행정업무 > 의료기                            | 관정보관리 > 의료기관정보                                                                                                    |                         |                                                                                                    |            |         |                          |             | · 역성         | 조회 [2] ?              |  |
| D의료기관상세정보                             |                                                                                                    |                         |                                                                                                    | 저감         | 0 예방접종업 | 무 위탁사업 정보                | )           |              |                       |  |
| 의용기관코드                                | ( scarmenter ) [ New Works of size in                                                                                                    | · 참여여부 🕢 예방접종업무 위탁사업 참여 |                                                                                                    |            |         |                          |             |              |                       |  |
| 사업자변호                                 | Provenue and and a second                                                                                                    | 계약일자                    | free con con                                                                                                    | <b>門</b> 2 | 신일자     | 100                      |             |              |                       |  |
|                                       |                                                                                                    |                         |                                                                                                    | 재지않자       | (       | <b>(</b> )               |             |              |                       |  |
| 두만번오/경제주소                             | 10.0000 20                                                                                                    |                         |                                                                                                    |            | 14.0    | 相人                       | 191         | 1            | 78 28 28              |  |
| 관할보건소                                 | 10 manual [108 408 (10 2 2 3                                                                                                    |                         | 1                                                                                                    | BCG(IIIH)  |         |                          | No.         |              |                       |  |
| 대표자성명                                 | Taxon a                                                                                                    |                         | 2                                                                                                    | 8월27월      |         |                          |             |              |                       |  |
| 기판인증서등록여부                             | 등록됨 만증서경신                                                                                                    |                         | 3                                                                                                    | DTaP       |         |                          | inter inter |              |                       |  |
| 기관인증서등록일자                             |                                                                                                    | 기관인증서유효기2               | : [                                                                                                    |            | 4       | Td                       |             |              | 110                   |  |
| 四刻想定                                  |                                                                                                    | 지스번호                    | for a former a former                                                                                                    |            | 5.S.    | Tdap                     |             |              | the second second     |  |
| 은행명                                   |                                                                                                    | 계좌번호                    | and the second second sec                                                                                                    |            | 6       | 50                       | 2           |              | 1                     |  |
| 예금주                                   |                                                                                                    |                         |                                                                                                    |            | 7       | DTaP                     | JPV         |              | Part -                |  |
| 승별구분                                  | ALC: NOT THE OWNER OF THE OWNER OF THE OWNER OWNER OF THE OWNER OF THE OWNER OF THE OWNER OF THE OWNER OF THE OWNER OWNER | 사용되율정보시즈님               |                                                                                                    |            | 8       | Hb                       |             |              | 100                   |  |
| 예진의사명                                 | (a) (a) (a) (a) (a) (a) (a) (a) (a) (a)                                                                                                    | 접종자성명                   | NAME NOT                                                                                                    | 설정         | 9       | 周립구균(단백결합)               |             |              | - Fra                 |  |
| 이메일                                   | Consult sector and                                                                                                    | 기관명(영문)                 | And the Association of the local division of the local division of |            | 10      | 罪렴구균(23가)                |             |              | and the second second |  |
|                                       | 1. 개인정보 수집(이용)육적 : 예방접종등록 및 필수예방접종비용 국가지원사업                                                                                                    |                         |                                                                                                    |            |         | 11 MWR                   |             |              |                       |  |
|                                       | 업무 활동, 예방접종소석지 불송<br>2. 수집8년는 항복 : 디베월(emma)<br>3. 개인정보의 보유(이용)기간 : 영구                                                                                                    |                         |                                                                                                    |            |         | ● 노연인플루엔자 해방접종업무 위탁사업 정보 |             |              |                       |  |
| 개인정보 수집(미용)<br>및 등의 여내                |                                                                                                    |                         |                                                                                                    |            |         |                          | 엔자 예방접종(    | 업무 위탁        |                       |  |
|                                       | <ul> <li>4. 동의 거부권 및 미동의에 대한 불미익</li> <li>- 개인정보 동의 거부권미 있으며, 미동의</li> </ul>                                                                                                    | ) 안내<br>의 하신 경우 관련서비    | 스가 제공되지 않습니다.                                                                                                    |            | 계약일자    |                          | 19 a.       | 신얼자          | 00                    |  |
| ····································· |                                                                                                    |                         |                                                                                                    |            |         | ○기타 해방점종사업 정보            |             |              |                       |  |
| ●B형간염 주산기사                            | 입 해방사업정보                                                                                                    |                         |                                                                                                    |            | 람여여부    | 2 기타                     | 예방잡증사업 홈    | 104          |                       |  |
| <b>台印印</b> 卡                          | ☑ B형간염 주산기감염 예방사업 참여                                                                                                    | 함여계약일                   | Common and and the                                                                                                    |            | 102.2   | 선명                       | 계약업         | 보건소시작열       | 보뀐소종료얼                |  |
| 은행명                                   | (0.0.0.40 · · · · ·                                                                                                    | 계좌번호                    |                                                                                                    |            | 인藤루     | 연자3가                     |             |              | 1                     |  |
| 배금주                                   | NEXCHA                                                                                                    |                         |                                                                                                    |            |         |                          |             |              |                       |  |

<그림 20. 의료기관 예방접종업무 위탁계약 정보 확인 화면>